# **System Features**

- Connects up to 4/8 Video Camera

Adjustable Brightness, Contrast, Saturation, Hue and Sharpness

- High Resolution

720X480 60Hz for NTSC 720X576 50Hz for PAL

- Various Display Modes QUAD Split Mode Full Screen Mode PIP Screen Mode Non-realtime 8 Split Mode Dual Split Mode Auto Sequence Mode
- High Performance Freeze Function Flicker Free Image Capture
- High Performance Zoom Function Selectable Zoom Area
- Various Overlay Information Camera Title Real Time and Date Alarm/Loss/Motion Message
- Playback in QUAD or Full Screen Image
- Provide Various Event Input and Detection Video Loss Detection Motion Detection
  60 Event Report Built-in Buzzer and Relay Output

# **Rear Panel Installation**

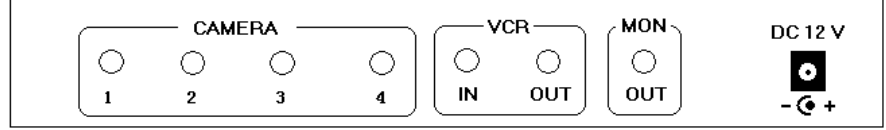

### **Camera Connection**

Accept 8 composite video inputs from the camera.

### **Monitor Connection**

Provide 1 composite video output for the main monitor. **VCR OUT Connection** 

Provide 1 composite video output for recording in the VCR. **VCR IN Connection** 

Accept 1 composite video input for playback from the VCR.

#### **Power Jack Connection**

DC ~12V, Center is positive.

## Front Key Operation

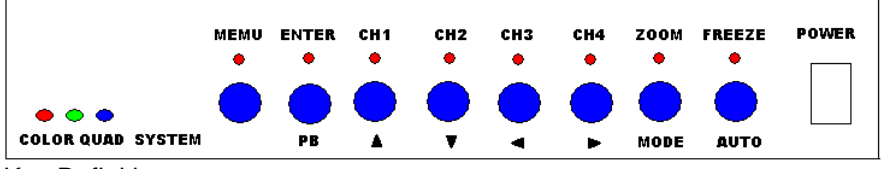

Key Definition Short key Press it in less than 1second

long key press it in more than 1 second

#### **Setup Menu Function**

Refer to the Setup Menu Operation section.

#### **Zoom Function**

A zoomed area can be moved by pressing 4 arrow keys when zoom function is invoked. Freeze function can also be invoked while zoom function is invoked.

#### **Freeze Function**

All displayed channel is frozen when freeze function is invoked. Zoom function can also be invoked while freeze function is invoked.

#### **Playback Function**

When playback function is running, 4 channel keys select camera to be displayed as single full screen and the MODE key makes quad display mode.

#### Quad A or B Display

Key A/B selects page to be displayed. Page A and B is toggled for each A/B key.

#### **Multi Channel Display**

The display modes are circulated as the following sequence, Non-realtime 8 Split, 2 Picture-in-Picture, 1 Picture-in-Picture and Dual Split for each MODE key.

UP and DOWN key selects the channel in 2 Picture-in-Picture, 1 Picturein-Picture and Dual Split mode, and then the selected channel boundary is blinked. The camera in the selected channel can be chosen by LEFT and RIGHT key

#### Auto Sequence Display

AUTO key invokes auto sequence display mode and this mode can be maintained until any other display mode is selected.

#### Single Channel Display

Each channel button selects camera to be display as full screen. When pushing same button, camera is toggled to the other page.

#### PAL/NTSC System

System can be defined as NTSC or PAL standard with the following method. The first method is to power on with pressing RIGHT or LEFT key and the second one is to define in the setup menu.

## Setup Menu Operation

The system provides a built-in GUI setup screen. For each menu, the key function is described in the lower region to help operation. The following figure shows the structure of GUI menu.

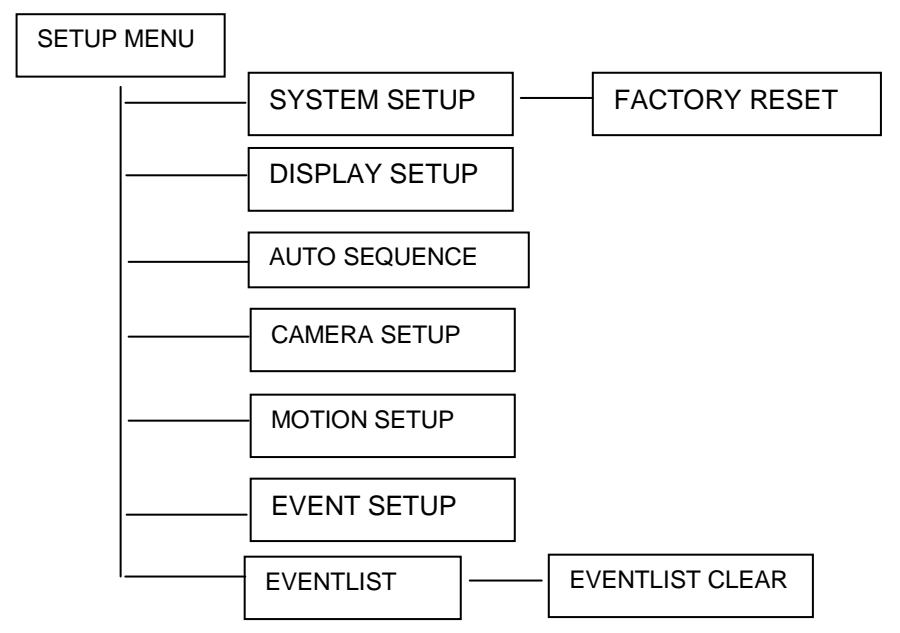

Setup Main menu

SETUP MAIN MENU SYSTEM DISPLAY AUTO SETUP SETUP SEQUENCE CAMERA MOTION EVENT EVENT SETUP SETUP SETUP REPORT

Press UP or DOWN, LEFT or RIGHT button to select, press ENTER button to confirm, use MENU button to exit.

#### System Setup Menu

SYSTEM SETUP DATE : YYYY-DD 2004 : 01 : 01 TIME : HH-MM-SS 12-00-00 SYSTEM FORMAT: PAL SYSTEM ID NUMBER : 01 KEY LOCK : OFF FACTORY RESET : NO

Press UP or DOWN button to select, use LEFT or RIGHT button to adjust Press ENTER button to confirm, press MENU to exit.

#### **Factory Reset Menu**

FACTORY RESET WARNING! THIS SYSTEM GETS TO LOSE THE CURRENT SETTING VALUE AND WILL BE INITIALIZED WITH FACTORY RESET MODE.

> ARE YOU SURE? YES NO

Press LEFT or RIGHT button to select, press ENTER button to confirm, Press MENU button to exit.

#### Display Setup Menu

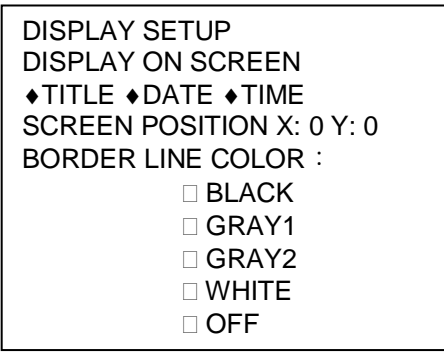

Press UP or DOWN button to select, use LEFT or RIGHT button to adjust, press MENU button to exit.

#### Camera Setup Menu

| CAMERA SETUP    |
|-----------------|
| TITLE : CAMERA1 |
| BRIGHTNESS : 0  |
| CONTRAST : 0    |
| SATURAST : 0    |
| HUE : 0         |
| SHARPNESS : 0   |
| MIRRORING : OFF |
|                 |

Press UP or down button to select, LEFT or RIGHT button to adjust, press MENU button to exit.

#### Auto Sequence Setup Menu

| AUTO SEQUENCE SWELL TIME |  |  |  |  |  |
|--------------------------|--|--|--|--|--|
| PAGE B QUAD : 3SEC       |  |  |  |  |  |
| CAMERA5 : 3SEC           |  |  |  |  |  |
| CAMERA6 : 3SEC           |  |  |  |  |  |
| CAMERA7 : 3SEC           |  |  |  |  |  |
| CAMERA8 : 3SEC           |  |  |  |  |  |
|                          |  |  |  |  |  |

Press UP or down button to select, LEFT or RIGHT button to adjust, Press MENU button to exit.

#### **Motion Setup Menu**

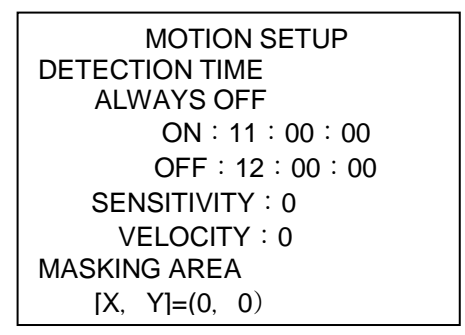

Press UP or down button to select, LEFT or RIGHT button to adjust, Press MENU button to exit.

#### Event Setup Menu

| EUZZER/RE | EVENT SETUP     |
|-----------|-----------------|
| CHANNEL   | EPORT CONTROL   |
| ALARM     | 1 2 3 4 5 6 7 8 |
| MOTION    |                 |
| BUZZER HO | DLD TIME:05SEC  |
| REPORT H  | OLD TIME:60SEC  |

Press UP or DOWN, LEFT or RIGHT button to select, press ENTER button to enable, press MENU button to exit.

| POWER |      |           |              |      |        |   |
|-------|------|-----------|--------------|------|--------|---|
|       |      |           |              |      |        |   |
|       |      |           |              |      |        |   |
|       | Dama |           |              |      |        |   |
|       | керо | rt –      |              |      |        | _ |
|       |      | E         |              |      |        |   |
|       |      |           |              | 1 OF | 6 PAGE |   |
|       | NO   | YY-MM-DD  | HH : MM : SS | СН   | EVENT  |   |
|       | 1    | 04-07-30  | 16:56:03     | 1    | LOSS   |   |
|       | 2    | 04-07-30  | 16:56:03     | 2    | ALARM  |   |
|       | 3    | 04-07-30  | 16:56:03     | 3    | MOTION |   |
|       | 4    | 04-07-30  | 16:56:03     | 4    | LOSS   |   |
|       | 5    | 04-07-30  | 16:56:03     | 5    | ALARM  |   |
|       | 6    | 04-07-30  | 16:56:03     | 6    | MOTION |   |
|       | 7    | 04-07-30  | 16:56:03     | 7    | LOSS   |   |
|       | 8    | 04-07-30  | 16:56:03     | 8    | ALARM  |   |
|       | 9    | 04-07-30  | 16:56:03     | 1    | MOTION |   |
|       | 10   | 04-07-30  | 16:56:03     | 2    | LOSS   |   |
|       | LIST | CLEAR : O | N            |      |        |   |

Press UP or DOWN button to select, press LEFT or RIGHT button to select page, press MENU button to exit.

#### **Event List Clear Menu**

LIST CLEAR WARNING! THIS SYSTEM GETS TO LOSE THE CURRENT EVENTLIST AND WILL BE INITIALIZED WITH BLINK ARE YOU SURE ?

YES NO

Press LEFT or RIGHT button to select, press ENTER button to confirm, press MENU button to exit.